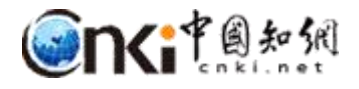

# "中国知网"课程作业管理系统

# 用户操作说明

(教师/助教)

同方知网数字出版技术股份有限公司

科研诚信技术公司

2019年3月12日

## "中国知网"课程作业管理系统用户操作说明 (教师/助教)

## 1 登录

登录地址: http://tscheck.cnki.net/cm

邮箱登录:以管理员导入系统中的邮箱 为账号登录,首次登录需要激活;

前缀\_编号登录:前缀为学校开通账号时提供。登录后绑定邮箱,可以用邮箱登录、 自主找回密码。

微信登录:首次登录系统后,绑定微信, 用微信登录。

| 账号密码登录                          | 已绑定微信登录                            |
|---------------------------------|------------------------------------|
| ▲ 邮箱/学号 * 邮箱: 输入正确由 * 学号: 前缀_学号 | <sup>8箱格式</sup><br>格式 (如aaa_12345) |
| 8                               | •                                  |
| 🎤 验证码                           | m <sup>9</sup> vyY                 |
| 置                               | 登录<br>邮箱首次登录,请激活                   |

## 课程列表内容:

2 课程管理

| Ŵ | 、领课 | 程        |            |         |      |            |            |          |        | 查询至  | 120 条记录 | 排序: 课程顺序 课程名称          |
|---|-----|----------|------------|---------|------|------------|------------|----------|--------|------|---------|------------------------|
|   |     | 课程标签     | 课程名称       | 课程代码    | 课序号  | 开始时间       | 结束时间       | 课程关联码    | 认领课程模式 | 上课人数 | 退课人数    | 操作                     |
| 1 | *   | 2019届05班 | 大学物理B(下)   | 120014  | 2019 | 2019-02-27 | 2019-03-09 | all the  | 教工认领   | 1    | 0       | 查看详情 修改设置<br>新建作业 课程附件 |
| 2 | *   | 2019届1班  | 中国国家经济安全研讨 | 51038   | 11   | 2019-02-27 | 2019-03-09 | 0.64     | 較工认领   | 1    | 0       | 查看详情 修改设置<br>新建作业 课程附件 |
| 3 | *   | 1        | 计算机基础1     | 1234509 | 11   | 2018-12-11 | 2019-08-04 | 648.     | 教工认领   | 2    | 0       | 查看详情 修改设置<br>新建作业 课程附件 |
| 4 | *   | 1        | 大学生英语1     | 89984   | 1    | 2018-12-11 | 2019-09-02 | parties. | 教工认领   | 0    | 0       | 查看详情 修改设置<br>新建作业 课程附件 |

## 2.1 认领课程

操作路径:课程作业-认领课程。

#### "中国知网"课程作业管理系统

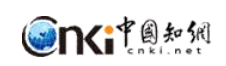

| 諸息                  |                                          | × |
|---------------------|------------------------------------------|---|
| *课程名称:              | 请选择个课程                                   |   |
|                     | "请输入课程天罐子,任业或发励已有课程名甲中选择;仪文持选择子校已与人系统的课程 |   |
| *任课教师:              | "请编入教师名字关键字,然后在候选名单中选择                   |   |
| 助教(选填):             | 可选多个助教                                   |   |
| <mark>*</mark> 课序号: | *谓笔人教师名字夫疆字,然后在供选名单中选择                   |   |
| *课程标签:              | *请给本次开设课程添加标签,方便查找和标记                    |   |
|                     | 无                                        | ~ |
| 详细描述:               |                                          | ~ |
|                     | *请输入三百字以内的描述                             |   |
| *学年、学期选择:           | 学年: 2018-2019 💙 学期: 第一学期 🗸               |   |
| *课程起止时间:            | 从 2019-03-14 11 到 11 11 12               |   |

管理员批量导入选课信息的方式不需要教师认领课程。

## 2.2 课程详情查看

操作路径:课程列表-课程详情。

|              | 课程名称: | 中国国家经济安全研讨1                                                                                                    | 课程相                            | 示签:测试   | 1             |      |               |             | 课程关联        | 码: —     |          |         |                      |
|--------------|-------|----------------------------------------------------------------------------------------------------|--------------------------------|---------|---------------|------|---------------|-------------|-------------|----------|----------|---------|----------------------|
|              | 任课老师: | 曹老师                                                                                                    | ļ                              | 助教:     |               |      |               |             | 详细描         | 述: 无     |          |         |                      |
|              | 学号:   |                                                                                                    | \$                             | 生名:     |               |      |               |             | 貫           | 名:       |          |         |                      |
|              | 作业名称: |                                                                                                    | 检测》                            | 欠数:     |               |      |               |             | 校内互检复制      | Ett:     |          | %至      | 96                   |
|              | 总复制比: | % 至                                                                                                    | % 去除引用复制                       | BUEL:   | %至            |      | %             |             | 去除本人复制      | EK:      |          | %至      | 96                   |
|              | 文獻状态: | ●全部 ○未上传 ○检討                                                                                                    | 则前未确认 (检测前未审阅 )已退回 (检测6        | 龙功 〇脸浪  | 』失败 ○已审阅〕     |      | 阅未通过          |             |             |          |          | 重       | 询                    |
| 导出excel      | (§3   | 我的学生名单                                                                                                    |                                |         |               |      |               |             | 查询到 19 条i   | 己录 1     | 非序:总     | 文字复制比 🗄 | 3月复制比 去本复制比          |
| 姓名<br>(学号)   | 作业初   | 态 作者                                                                                                    | 篇名                             | 检       | 测日期           | 总字数  | 总文字<br>复制比    | 去除引用<br>复制比 | 去除本人<br>复制比 | 校内<br>互检 | 检测<br>次数 | 报告单     | 操作                   |
| 曹同学<br>(s    | 检测成   | 动<br>(stC                                                                                                    | 1 3917年全民阅读工作的回顾<br>Mage Udocx | 2018-11 | -01 22:18:02  | 9180 | 60.8%<br>5579 | 60.8%       | 60.8%       | 99.8%    | 1        | 报告单类型   | ▶ 下载论文               |
| 赵玉娜<br>(st   | 检测成   | 动<br>(stC                                                                                                    | ###### doc                     | 2018-11 | -01 21:04:13  | 2923 | 19.9%<br>583  | 19.9%       | 19.9%       | 100%     | 1        | 报告单类型   | ▶ 下载论文               |
| 赵王=HB<br>(51 | 检测成   | 助<br>(stC                                                                                                    | 如何构建适应中职生发展的职业素养<br>了.docx     | 2018-10 | )-31 19:09:26 | 4590 | 69.5%<br>3192 | 69.5%       | 69.5%       | 63.7%    | 1        | 报告单类型   | ▶ 下载论文               |
| 曹同学<br>(stf  | 检测前未  | 書同学 (stC 申) (st (st (st)) (st (st)) (st)) (st)) (st) (st |                                |         |               |      |               |             |             |          | 1        |         | 下載论文<br>确认检测<br>返回修改 |
| 赵玉娜<br>(stC  | 检测前未  | ·····································                                                                                                    |                                |         |               |      |               |             |             |          | 1        |         | 下载论文<br>确认检测<br>返回修改 |

## 3 作业管理

### 3.1 新建作业

认领课程 查询到 20 条记录 排序: 课程顺序 课程名称 课程关联码 认领课程模式 上课人数 退课人数 课程标签 课程名称 课程代码 课序号 开始时间 结束时间 操作 查看详情 修改设置 新建作业 课程附件 1 😵 2019届05班 大学物理B(下) 120014 2019 2019-02-27 2019-03-09 100 教工认领 0 1 查看洋情 修改设置 新建作业 课程附件 2 😻 2019届1班 中国国家经济安全研讨 51038 11 2019-02-27 2019-03-09 1000 教工认领 1 0 查看详情 修改设置 新建作业 课程附件 3 < 1 计算机基础1 1234509 2018-12-11 2019-01-04 ALC: N 救工认领 2 0 11 操作 作业名称 作业状态 作业类型 开始时间 结束时间 检测模式 检测次数 查看详情 修改设置 作业附件 曹助教 第8次作业 已结束 小组作业 2019-02-14 17:38:00 2019-02-28 17:38:00 上传即检测无审阅 5 查看详情 修改设置 作业附件 删除作业 曹助教\_第7次作业 已结束 个人作业 2019-02-14 17:16:00 2019-02-21 17:16:00 上传即检测无审阅 5 查看详情 修改设置 作业附件 曹助教\_第6次作业 进行中 个人作业 2018-12-17 16:43:00 2019-03-28 16:44:00 上传即检测无审阅 5 作业信息 课程名称: 计算机基础1 课程标签: 1 曹老师 (104 ) 任课教师: 请输入教师名字关键字, 然后在候选名单中选择 可洗多个肋数 助赦: 请输入教师名字关键字,然后在候选名单中选择 \*作业名称: 无 详细描述: \*请输入三百字以内的描述 作业类型: • 个人作业 / 小组作业 从 2019-03-14 17:47:00 🏢 🗐 \*作业起止日期: \*时间范围内须完成上传论文操作,到期截止后仅提供作业检测结果的查询功能 作业检测次数: 5 ~ ○ 是 ● 否 \*需要教师审阅作业选"是",不需要选"否" 选择检测模式: • 上传即检测 \*学生提交作业即开始检测,检测后无审阅环节 确认检测 \*检测前需要确认检测后无审阅环节 

操作路径:课程列表-作业列表(点击课程列表,打开作业列表)-新建作业。

## 3.2 作业附件

操作路径:课程列表-作业列表(点击课程列表,打开作业列表)-作业附件。

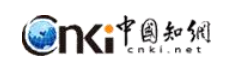

|        |             |              |            | 查询到3条记录       |
|--------|-------------|--------------|------------|---------------|
|        | 附件名称        | 上传人姓名 (编号)   | 上传时间       | 操作            |
|        | 代码原文.txt    | 曹老师 (10 )    | 2019-02-27 | 删除 下载         |
|        | 代码库测试11.txt | 曹老师 (104     | 2019-02-27 | <b>删</b> 除 下载 |
|        | 代码库测试1.txt  | · 善老师 (104 ) | 2019-02-27 | 副除 下载         |
| 待上传文件: |             |              | 浏览         | 上传            |
|        | 支持上传多个附件    |              |            | 4             |

#### 3.3 删除作业

操作路径:课程列表-作业列表(点击课程列表,打开作业列表)-作业附件。

| 提示 🛛                    |  |
|-------------------------|--|
| <b>())</b> 是否删除当前作业,请确认 |  |
| ( 确定 ) [ 取消 ]           |  |

3.4 确认检测和作业审阅

检测模式为"确认检测模式",需要教师确认后才能检测。

检测模式选择需要教师审阅的状态下,根据检测模式,需要教师上传即检测后、 确认检测后进行审阅或审阅后检测。

| 选择检             | 测模式:   | ۲                  | 是〇杏   | *需要教师   | 审阅作          | 1选"        | 是",         | 不需要证    | 先"召      | 5"       |          |                      |
|-----------------|--------|--------------------|-------|---------|--------------|------------|-------------|---------|----------|----------|----------|----------------------|
|                 |        | ۲                  | 上传即检测 | *检测前无需研 | 角认,检测        | 后再         | 审阅          |         |          |          |          |                      |
|                 |        | 0                  | 确认检测  | *检测前需要研 | <b>航</b> 人检测 | 后再         | 审阅          |         |          |          |          |                      |
|                 |        | 0                  | 审阅后检测 | *检测前需要管 | 前阅           |            |             |         |          |          |          |                      |
|                 |        |                    |       |         |              |            |             |         |          |          |          |                      |
| 导出excel         | 修改我的学  | 生名单                |       |         | <            | 7          |             | 查询到3条   | 记录 排     | 序:总文     | 字复制比 去引き | 調制比 去本复制             |
| 姓名<br>(学号)      | 作业状态   | 作者                 | 篇名    | 检测日期    | 总字数          | 总文字<br>复制比 | 去除引用<br>复制比 | 去除本人复制比 | 校内<br>互检 | 检测<br>次数 | 报告单      | 操作                   |
| 赵玉娜<br>(st===)  | 检测前未确认 | 赵玉娜<br>(st 1)      |       |         |              |            |             |         |          | 1        |          | 下载论文<br>确认检测<br>返回修改 |
| 善同学<br>(stI■■)  | 检测前未确认 | ·<br>圃同学<br>(st0 ■ |       |         |              |            |             |         |          | 1        |          | 下载论文<br>确认检测<br>返回修改 |
| 申艳同学<br>(st(□□) | 未上传    |                    |       |         |              |            |             |         |          |          |          |                      |

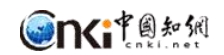

### 3.5 作业详情查看

操作路径:课程列表-作业列表-作业详情。

|                                                     | 课程名称: 「                                 | 中国国家经济安全研讨1                                                                                                    |                             | 课程标签:                                         | 测试1                               |                      |                                      |                              | 课程关联                                   | 鸽:                        |                               |                                                                            |                                               |
|-----------------------------------------------------|-----------------------------------------|----------------------------------------------------------------------------------------------------|-----------------------------|-----------------------------------------------|-----------------------------------|----------------------|--------------------------------------|------------------------------|----------------------------------------|---------------------------|-------------------------------|----------------------------------------------------------------------------|-----------------------------------------------|
|                                                     | 作业名称: 曹                                 | 老师_篇4次作业 作业类别:个人作业                                                                                                    |                             |                                               |                                   |                      |                                      |                              | 检测模式: 确认检测无审测                          |                           |                               |                                                                            |                                               |
|                                                     | 详细描述: 疗                                 | E                                                                                                    |                             |                                               |                                   |                      |                                      |                              |                                        |                           |                               |                                                                            |                                               |
|                                                     | 学号:                                     |                                                                                                    |                             | 姓名:                                           |                                   |                      |                                      |                              | 黛                                      | 名:                        |                               |                                                                            |                                               |
|                                                     | 上传日期:                                   | <b></b> *9                                                                                                    | <b>*</b>                    | 检测次数:                                         |                                   |                      |                                      |                              | 校内互检复制                                 | IK:                       | 9                             | 6至 %                                                                       |                                               |
|                                                     | 首复制14.                                  | 96 至5                                                                                                    | 96                          | 去除引用复制比:                                      | 96                                | 至                    | 96                                   |                              | 去除本人复制                                 | Ek:                       | 9                             | 6 至 %                                                                      |                                               |
|                                                     | 文献状态: (                                 | <ul> <li>●全部 ○未上传 ○检测前</li> </ul>                                                                                                    | ~~                          | i阅 〇已退回 〇检测成功                                 | ○检测失败 ○E                          | 日审阅通过                | ○审阅未通过                               |                              |                                        |                           |                               | 查询                                                                         |                                               |
| 导出excel                                             | 交献状态: (                                 | ●全部 ○未上传 ○检測前<br>取的学生名单                                                                                                    |                             | 阀 ○巴退回 ○检测成功                                  | ○检测失败 ○E                          | 日审阅通过                | ○审阅未通过                               |                              | 查询위 3 유                                | 2æ ##                     | <b>x</b> : 61                 | 査 询                                                                        | 制化、去本复                                        |
| 导出excel<br>姓名<br>(学号)                               | 文献状态: (                                 | 2 全部 〇末上传 〇 检测前<br>3 始学生名单<br>作者                                                                                                    |                             |                                               | ○检测失败 ○日                          | 日审阅通过                | ○审阅未通过<br>总文字<br>复制比                 | 去除引用复制比                      | 查询到 3 条i<br>去除本人<br>复制比                | 记录 排F<br>校内<br>互检         | 京: 总订<br>检测<br>次数             | 查询<br>文字复制比 去引复的<br>报告单                                                    | 制比去本复的                                        |
| 导出excel<br>姓名<br>(学号)<br>走<br>(s                    | 文献状态: (                                 | <ul> <li>金重</li> <li>金重</li> <li>金重</li> <li>金重</li> <li>(本上传 ○检测病</li> <li>(本)</li> <li>(本)</li> <li>(*)</li> <li>(*)<td></td><td>3问 ○已退回 ○社測成功 名 作 名 作</td><td>○检测失败 ○E 会测日期 1-01 21:04:13</td><td>日東闽通过<br/>总字数<br/>2923</td><td>○审阅未通过<br/>总文字<br/>复制比<br/>19.9%<br/>583</td><td><b>去除引用</b><br/>复制比<br/>19.9%</td><td>查询到 3 条<br/><b>去除本人</b><br/>复制比<br/>19.9%</td><td>ご示 排版<br/>枝内<br/>互絵<br/>100%</td><td>京: 总3<br/>检测<br/>次数<br/>1</td><td><ul> <li>査询</li> <li>文字复制比 去引复</li> <li>扱告単</li> <li>报告単类型 &gt;</li> </ul></td><td>制比 去本复<br/>操作<br/>下载论文</td></li></ul> |                             | 3问 ○已退回 ○社測成功 名 作 名 作                         | ○检测失败 ○E 会测日期 1-01 21:04:13       | 日東闽通过<br>总字数<br>2923 | ○审阅未通过<br>总文字<br>复制比<br>19.9%<br>583 | <b>去除引用</b><br>复制比<br>19.9%  | 查询到 3 条<br><b>去除本人</b><br>复制比<br>19.9% | ご示 排版<br>枝内<br>互絵<br>100% | 京: 总3<br>检测<br>次数<br>1        | <ul> <li>査询</li> <li>文字复制比 去引复</li> <li>扱告単</li> <li>报告単类型 &gt;</li> </ul> | 制比 去本复<br>操作<br>下载论文                          |
| <del>劈出excel</del><br>姓名<br>(学号)<br>走<br>(s<br>(st( | 文献状态: 《<br>修改》<br>作业状态<br>检测成功<br>检测前未确 | 全部 ○未上修 ○检測<br>第<br>第<br>第<br>2<br>5<br>5<br>5<br>5<br>5<br>5<br>5<br>5<br>5<br>5<br>5<br>5<br>5                                                                                                    | ~~<br>□未論认 ○/全测前未開<br>篇<br> | 湖 ()日通回 () 检测成功<br>名 名 名<br>- R F. doc 2018-1 | ○检测失败 ○日<br>合测日期<br>1-01 21:04:13 | 日南闻通过<br>总字数<br>2923 | ○审阅未通过                               | <b>去除引用<br/>复制比</b><br>19.9% | 查询到 3 条<br>去除本人<br>复制比<br>19.9%        | 记录 排F<br>校内<br>互检<br>100% | <b>察:</b> 息初<br>检测<br>次数<br>1 | 查询 文字复制比 去引复す 报告单 报告单类型 ∨                                                  | 制比 去本复的<br>操作<br>下载论文<br>下载论文<br>确认检测<br>返回修改 |

## 4 检测结果管理

可查看检测结果、导出检测结果、导出校内互检结果、下载报告单、下载作 业。

| 导出excel         | 导出校内互检 >> |                                    |           |                     |      |               |             | 查询到 135 条   | 记录 排     | <b>序:</b> 总 | 文字复制比 去引复 | 制比 去本复制比 |
|-----------------|-----------|------------------------------------|-----------|---------------------|------|---------------|-------------|-------------|----------|-------------|-----------|----------|
| 上传人<br>(骗号)     | 作业状态      | 学生<br>(学号)                         | 篇名        | 检测日期                | 总字数  | 总文字<br>复制比    | 去除引用<br>复制比 | 去除本人<br>复制比 | 校内<br>互检 | 检测<br>次数    | 报告单       | 操作       |
| cao<br>(c()     | 检测成功      | cao<br>(c001),<br>善同学<br>(st0122)  | 对工作投入的器 = | 2019-02-27 15:47:01 | 3278 | 100%<br>3277  | 100%        | 100%        | 0        | 1           | 报告单类型 🗸   | 下载论文     |
| 善同学<br>(st0:)   | 检测成功      | 善同学<br>(st0122)                    | locx      | 2018-12-18 14:57:20 | 593  | 0%            | 0%          | 0%          | 0        | 3           | 报告单类型 🗸   | 下载论文     |
| 曹同学<br>(st01—)  | 检测成功      | 曹同学<br>(st0122)                    | I docx    | 2018-12-17 09:54:47 | 593  | 0%            | 0%          | 0%          | 0        | 1           | 报告单类型 🗸   | 下载论文     |
| · 曹同学<br>(st01) | 检测成功      | · 曹同学<br>(st0122)                  | Ş. docx   | 2018-12-12 11:24:34 | 5654 | 99.4%<br>5618 | 99.4%       | 99.4%       | 0        | 1           | 报告单类型 🗸   | 下载论文     |
| 善同学<br>(stu _)  | 检测成功      | 由艳同学<br>(st013),<br>善同学<br>(st012) | 科研#doc    | 2018-12-12 11:08:10 | 1165 | 0%            | 0%          | 0%          | 0        | 1           | 报告单类型 🗸   | 下载论文     |
|                 | 检测成功      | 曹同学<br>(st012)                     | abf16d    | 2018-12-06 16:21:58 | 4016 | 9.3%<br>372   | 9.3%        | 9.3%        | 0        | 1           | 报告单类型 🗸   | 下载论文     |